| ProSYS Plus                                                                                                    |                                                                                                    |  |  |  |
|----------------------------------------------------------------------------------------------------|----------------------------------------------------------------------------------------------------|--|--|--|
| Guida Rapida Utente                                                                                                    |                                                                                                    |  |  |  |
| Inserimento Totale                                                                                                    |                                                                                                    |  |  |  |
| *Modalità rapida:<br>*Modalità alta sicurezza: codice >                                                                         | <ul> <li>◆ Modalità rapida: </li> <li>◆ Modalità alta sicurezza: </li> <li>▷ codice o avvicinare tag di prossimità</li> </ul>                                                                                                    |  |  |  |
| Inserimento totale: dalla schermata<br>Sicurezza ≻ ♀ oppure selezionare ♀<br>per la singola partizione.                         | per inserire in Totale tutte le partizioni,<br>oppure fare scorrere il cursore di una singola<br>partizione sulla posizione .                                                                                                    |  |  |  |
| <ul> <li>♦ Modalità rapida:</li> <li>♦ Modalità alta sicurezza:</li> <li>♦ codice PIN</li> </ul>                                | Premere                                                                                                    |  |  |  |
| Inserimento parziale                                                                                                    |                                                                                                    |  |  |  |
| ♦ Modalità rapida: ♦ Modalità alta sicurezza: Codice >                                                                          | <ul> <li>Modalità rapida:</li> <li>Modalità alta sicurezza:</li> <li>codice o avvicinare tag di prossimità</li> </ul>                                                                                                    |  |  |  |
| Inserimento parziale: Sicurezza ≻ selezionare                                                                                   | per inserire in Parziale tutte le<br>partizioni, oppure fare scorrere il cursore di<br>una singola partizione sulla posizione                                                                                                    |  |  |  |
| ♦ Modalità rapida: . ♦ Modalità alta sicurezza: > codice PIN                                                                    | Premere il tasto dell'inserimento parziale (a seconda di come è stato definito dall'installatore)                                                                                                    |  |  |  |
| Inserimento Partizioni o Gruppi di Inserimento                                                                                  | Note Company of the Company of the C |  |  |  |
| ♦Inserimento Totale di una Partizione:                                                                                          | Nota: Sono supportate 3 partizioni e non e<br>possibile inserire i Gruppi di Inserimento.                                                                                                    |  |  |  |
| codice >  Selezionare <b>Tutte</b> o il numero(i) delle specifiche partizioni                                                   | • Modalità rapida: Numero della partizione >                                                                                                    |  |  |  |
| ◆Inserimento parziale di una partizione:<br>codice ➤                                                                            | • Modalità alta sicurezza: Numero della<br>partizione > ()> codice o avvicinare il tag<br>di prossimità                                                                                                    |  |  |  |
| numero(i) delle specifiche partizioni                                                                                           | ◆Inserimento parziale di una partizione:                                                                                                    |  |  |  |
| Inserimento di un Gruppo: Premere e tenere<br>premuto il tasto che corrisponde al gruppo<br>che si intende inserire (A,B,C o D) | <ul> <li>Modalità rapida: Numero partizione &gt; </li> <li>Modalità alta sicurezza: Numero partizione &gt;</li> <li>Codice o avvicinare il tag di prossimità</li> </ul>                                                                                                    |  |  |  |

Per maggiori informazioni su Risco Group visitare il sito www.riscogroup.it

|                                                                                                    | • _                                                                                                    |     |                                                                                                    |  |
|----------------------------------------------------------------------------------------------------|----------------------------------------------------------------------------------------------------|-----|----------------------------------------------------------------------------------------------------|--|
| Disinser                                                                                                    | imento                                                                                                    |     |                                                                                                    |  |
|                                                                                                    | Codice >                                                                                                    |     | ▶ codice o avvicinare il tag di prossimità                                                                              |  |
|                                                                                                    | Disinserimento: dalla schermata Sicurezza ➤                                                                                                    |     | per disinserire tutte le partizioni,<br>oppure<br>fare scorrere il cursore di una singola<br>partizione sulla posizione |  |
| and the second second                                                                                                    | <ul> <li>★Modalità rapida:</li> <li>★Modalità alta sicurezza:</li> <li>Codice PIN</li> </ul>                                                                                                    | 600 | Disinserimento: premere                                                                                                 |  |
| Disinser                                                                                                    | imento Partizione o Gruppo di Inseriment                                                                                                    | 0   |                                                                                                    |  |
|                                                                                                    | <b>Dinserimento Partizione:</b> Codice > <b>Din</b> > selezionare <b>Tutte</b> o lo specifico numero della partizione(i) <b>Dinserimento Gruppi: Din</b> ed inserire il codice                                                                                                    |     | Disinserimento Partizione: Numero<br>Partizione > Tropica codice                                                        |  |
| Dinserimento Coercizione                                                                                                    |                                                                                                    |     |                                                                                                    |  |
|                                                                                                    | Codice Coercizione ><br><b>Nota:</b> La centrale non genererà la suonata<br>della sirena                                                                                                    |     | ► Codice Coercizione<br>Nota: La centrale non genererà la suonata<br>della sirena                                       |  |
| Esclusio                                                                                                    | ne & Re-inclusione Zona                                                                                                    |     |                                                                                                    |  |
|                                                                                                    | $\textcircled{B} \succ \operatorname{codice}, \checkmark \succ \operatorname{andare al menù} \operatorname{Attività}, \checkmark \succ \operatorname{Esclusione}, \checkmark \succ \operatorname{Zone}, \checkmark \succ \operatorname{scorrere per}$<br>selezionare l'esclusione, $\checkmark$ . |     |                                                                                                    |  |
| Visualizzare i Guasti del Sistema                                                                                                    |                                                                                                    |     |                                                                                                    |  |
| $\textcircled{\begin{tabular}{lllllllllllllllllllllllllllllllllll$                                                                                                    |                                                                                                    |     |                                                                                                    |  |
| Visualizzare gli ultimi Allarmi / Memoria Eventi                                                                                                    |                                                                                                    |     |                                                                                                    |  |
| $\textcircled{\blacksquare} \succ \operatorname{codice}, \checkmark \succ \operatorname{scorrere} al \operatorname{menu} \operatorname{di} \operatorname{Memoria} \operatorname{Eventi}, \checkmark \succ \operatorname{scorrere} gli \operatorname{Eventi}$ |                                                                                                    |     |                                                                                                    |  |
| Visualizzare lo Stato Impianto                                                                                                    |                                                                                                    |     |                                                                                                    |  |
|                                                                                                    | i premere per 2<br>secondi                                                                                                    |     |                                                                                                    |  |
| *Modalità rapida: 41? premere per 2 secondi                                                                                                    |                                                                                                    |     |                                                                                                    |  |
|                                                                                                    | ♦ Modalità alta sicurezza: 4? premere per 2 secondi ➤ codice PIN                                                                                                    |     |                                                                                                    |  |

н

| Attivazione Uscite di Utilità                                                                                                    |                                                                                                    |  |  |                                               |
|----------------------------------------------------------------------------------------------------|----------------------------------------------------------------------------------------------------|--|--|-----------------------------------------------|
| Televice, ✓ > scorrere al menù                                                                                                    | ♦ Modalità rapida: Premere i tasti (1−3) per 2<br>secondi                                                                |  |  |                                               |
| Attività, > inserire il numero                                                                                                    | ♦ Modalità alta sicurezza: Premere i tasti (1–3)<br>per 2 secondi ➤ codice o avvicinare il tag di                        |  |  |                                               |
| dell'Uscità di Utilità, 🗙 .                                                                                                    | prossimità                                                                                                    |  |  |                                               |
| N <b>ota:</b> La programmazione è svolta<br>dall'installatore                                                                                                    | Nota: Funzione che necessita di essere<br>programmata dall'installatore                                                  |  |  |                                               |
| <ul> <li>★Modalità rapida: Premere i tasti (1-3) per 2 secondi</li> <li>★Modalità alta sicurezza: Premere i tasti (1-3) per 2 secondi ≽ codice PIN.</li> </ul>                                                                                                    |                                                                                                    |  |  |                                               |
|                                                                                                    |                                                                                                    |  |  | Nota: Funzione cne necessita di essere progra |
| Attivazione Allarme Panico                                                                                                    |                                                                                                    |  |  |                                               |
| Premere <b>D</b> e <b>D</b> e<br>contemporaneamente per almeno 2<br>secondi                                                                                                    | Premere 1 e 2 contemporaneamente per<br>almeno 2 secondi                                                                 |  |  |                                               |
| Premere 💷 e 🖭 contemporaneamente per almeno 2 secondi                                                                                                    |                                                                                                    |  |  |                                               |
| Attivazione Allarme Incendio                                                                                                    |                                                                                                    |  |  |                                               |
| Premere <b>4</b> e <b>5</b><br>contemporaneamente per almeno 2<br>secondi                                                                                                    | Premere $3 + 4$ contemporaneamente per almeno 2 secondi                                                                  |  |  |                                               |
| Attivazione Allarme Emergenza                                                                                                    |                                                                                                    |  |  |                                               |
| Premere 7 + 8<br>contemporaneamente per almeno 2<br>secondi                                                                                                    | Premere $5 + 6$ contemporaneamente per almeno 2 secondi                                                                  |  |  |                                               |
| <b>Comandi SMS</b><br><b>NOTA:</b> I comandi SMS <u>non</u> fanno distinzione tra caratteri maiuscoli e caratteri minuscoli. <u>Non</u> è rilevante lo<br>spazio tra una parola e la successiva. Per ottenere un messaggio di risposta dalla propria centrale è necessario<br>aggiungere come ultimo carattere i caratteri <b>RP</b> . |                                                                                                    |  |  |                                               |
| Inserimento totale: codice + ins (Esempio: 1234 INS)                                                                                                    | Stato sistema: codice + stato                                                                                            |  |  |                                               |
| Inserimento Parziale: codice + parz                                                                                                    | Esclusione zona: codice + e + numero zona                                                                                |  |  |                                               |
| <b>Inserimento Gruppo:</b> codice + g + lettera corrispondente al gruppo                                                                                                    | <b>Re-inclusione zona:</b> codice + ri + numero zona                                                                     |  |  |                                               |
| Disinserimento: codice + dis                                                                                                    | Visualizza ultimo allarme : codice + mem                                                                                 |  |  |                                               |
| Inserimento di una partizione in totale: codice + ins                                                                                                    | Cambio numero FM: codice + telfm +                                                                                       |  |  |                                               |
| + numero partizione                                                                                                    | Posizione del numero FM + nuovo + nuovo numero<br>telefonico                                                             |  |  |                                               |
| <b>Inserimento di una partizione in parziale:</b> codice + parz + numero partizione                                                                                                    | Attivazione Uscita: codice + UOON + numero uscita di<br>utilità<br>Disattivazione Uscita: codice + UOOFF + numero uscita |  |  |                                               |
| <b>Disinserimento di una partizione:</b> codice + dis +<br>numero partizione                                                                                                    | di utilità<br><b>Credito residuo SIM:</b> codice + CR                                                                    |  |  |                                               |

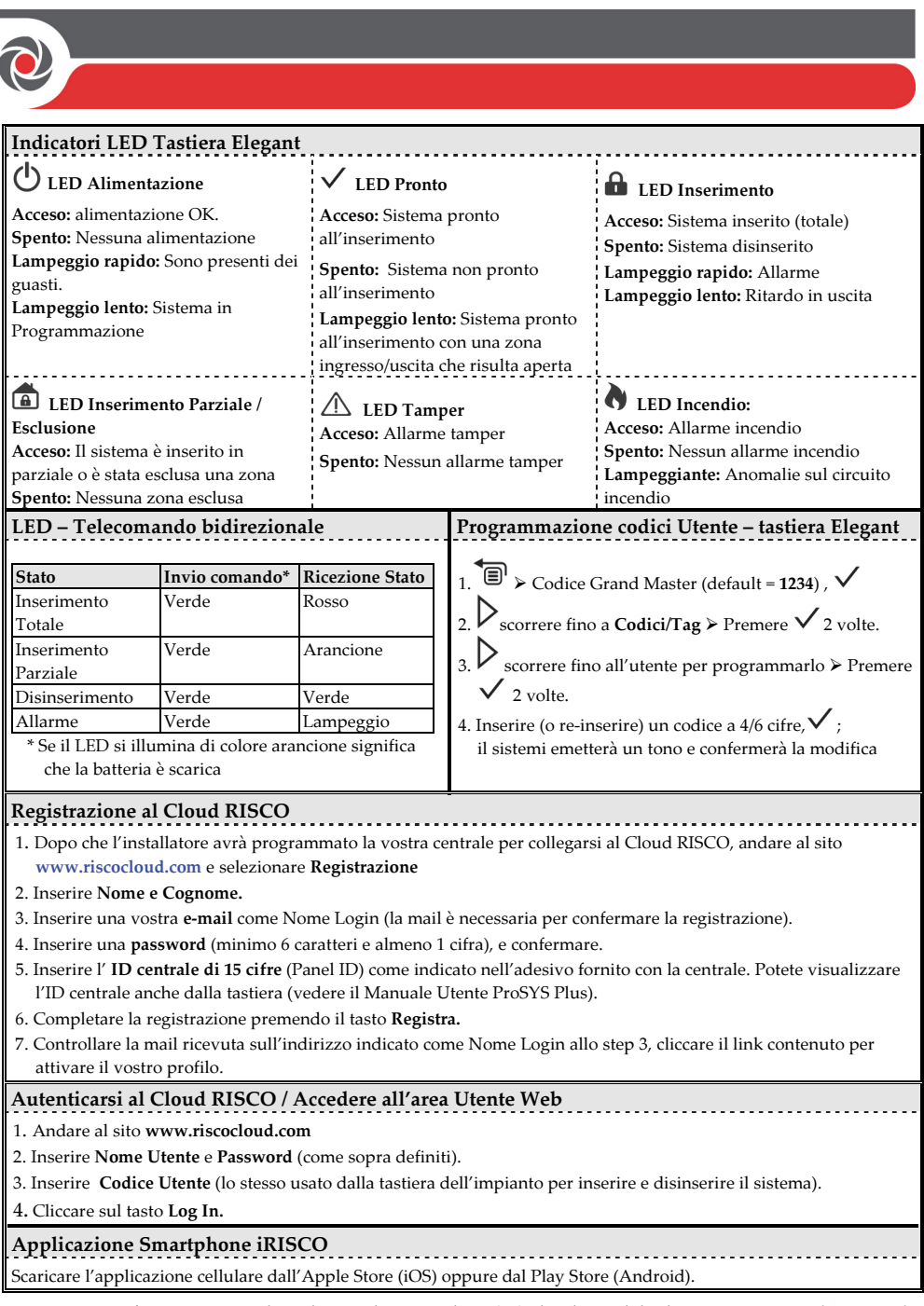

Per maggiori informazioni consultare il manuale Utente di ProSYS Plus disponibile al nostro sito: www.riscogroup.it © RISCO Group 2016. All rights reserved.